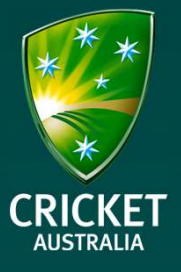

This help guide covers a full walkthrough of the PlayHQ registration process. Included in this step-by-step guide is;

- Creating a PlayHQ account
- Creating a Cricket ID/Linking a Cricket ID
- Registering a child/dependant

#### Important things to note:

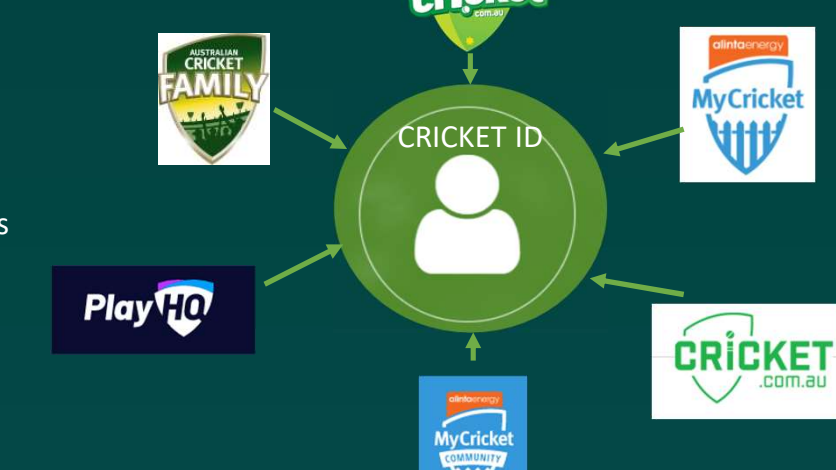

- A 'Cricket ID' *is not* the same as a MyCricket ID. When a player registers through PlayHQ for the first time they will need to link their PlayHQ account to a Cricket ID. A Cricket ID is a person's single account for everything Cricket. It is where you manage all your preferences and, as a cricket player, it is also the account that will house all your career stats (including those from the MyCricket platform). As we learn more information about your involvement in the game through your Cricket ID, it will allow us to deliver more personalised and relevant experiences to you.
- If registering a Child, please remember to create your PlayHQ account **first.** When registering a child, please make sure you **link your Cricket ID to their PlayHQ account.**

The following example is of a Cricket Blast Holiday Program participant registration, however the instructions are much the same for Junior and Senior Cricket registrations.

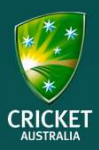

1. Via the <u>PlayCricket</u> website, find your club and click on 'Register' under the relevant product.

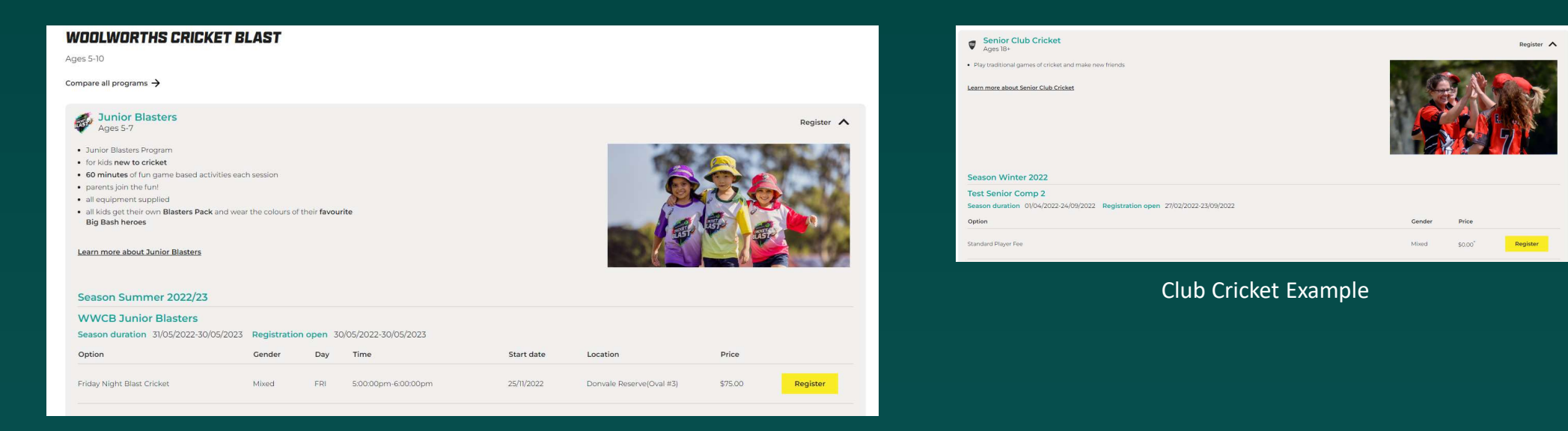

Upon hitting 'Register' on the product via the PlayCricket website, you will be redirected to PlayHQ.

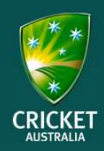

Once you've reviewed the product details on the PlayHQ page, **click on 'Get started -->'.** 

| Register to Cricket Club [TEST] as a: |                           |
|---------------------------------------|---------------------------|
| @오토 Player, Coach or Team Manager     |                           |
|                                       |                           |
| Season information                    |                           |
| Test Senior Comp 2, Winter 2022       |                           |
| Association [TEST]                    |                           |
| 01 Apr 2022 - 24 Sep 2022             |                           |
|                                       |                           |
|                                       | Get started $\rightarrow$ |
|                                       |                           |

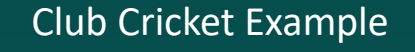

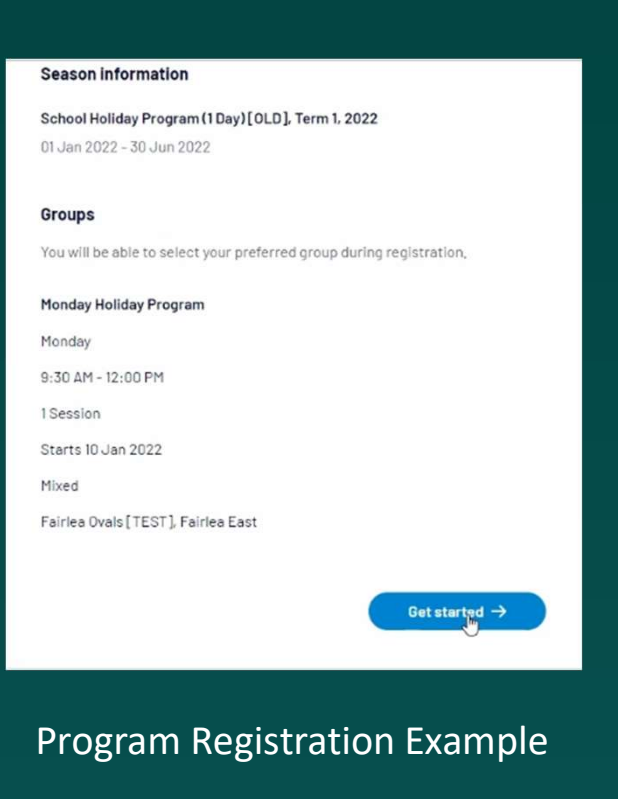

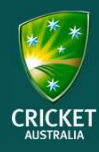

2. If you already have a PlayHQ account, skip to Step 5. If you *do not* have an account yet, click on 'Create an account'.

| log in with your PlayHQ account |                             |
|---------------------------------|-----------------------------|
|                                 |                             |
| e type                          |                             |
| rd*                             | I don't have an account yet |
| e type                          | Create an actionut          |
| Log in                          |                             |
| rd*<br>ie type<br>Log in        | I don't have an account yet |

Even if you're registering a child, please create a PlayHQ account with your own details, as prompted. You can then register family members, or dependents under your PlayHQ account

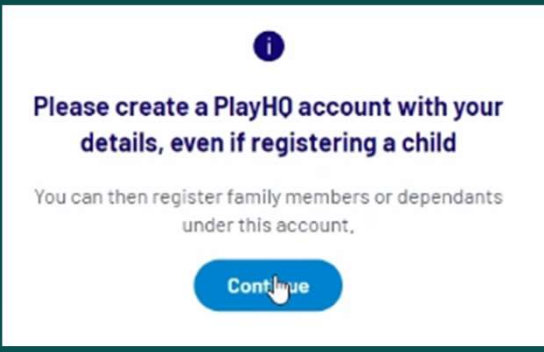

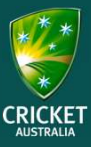

3. If creating a new account, complete the details as required and then hit **'Sign up'.** 

| cricketplayhq@gmail.     | .com                                                 |
|--------------------------|------------------------------------------------------|
| ur mobile number*        |                                                      |
| e 0400000                | 000                                                  |
| t a password*            |                                                      |
|                          | ø                                                    |
| Password must meet f     | the following requirements:                          |
| At least 1 upper         | case letter                                          |
| At least 1 numbe         | er                                                   |
| At least 1 specia        | I character (excluding + or =)                       |
| Be at least 8 cha        | aracters                                             |
| Ry clicking Sign up, you | agree to our <u>Privacy Policy</u> and<br>ms of Use. |
| Ter                      |                                                      |
|                          | Sign up                                              |

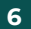

4. For those signing up new to PlayHQ, a verification code will be sent to your email. You will need to obtain the verification code via your email inbox and confirm the code on the PlayHQ site (if you can't find the verification code please check your junk mail).

#### Hit 'Confirm code' once entered.

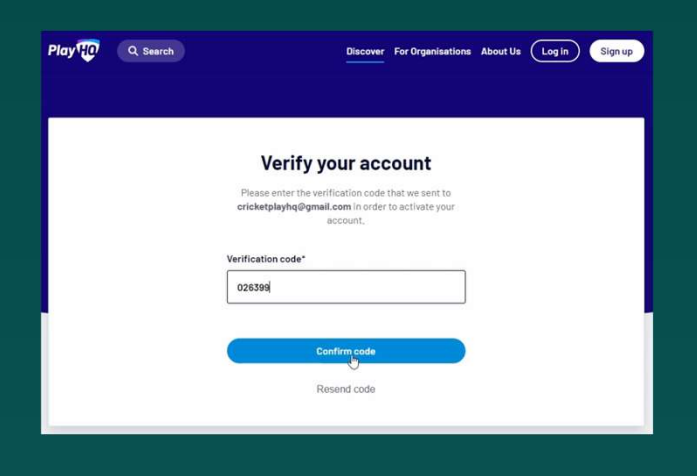

# Dear Justin, Please verify your email address using the code below. Your verification code is: 026399

Please copy the link below and paste it into the address bar of your browser to verify your account.

https://www.uat.playhq.com/signup/verify?registrationCode=dd1ab8

Please do not reply to this email as the inbox is not monitored. Please visit support.playhq.com for further assistance.

Regards, PlayHQ Team

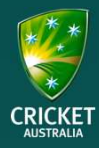

5. Now, log into your PlayHQ account using your email address and password.

| Please log in with your PlayHQ acco | se log in. |                             |
|-------------------------------------|------------|-----------------------------|
| Email*                              | I          |                             |
| Password*                           |            | I don't have an account yet |
|                                     | @          |                             |
| Forgot password?                    |            |                             |

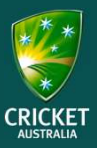

6. In this step, you will need to choose who you are registering.
Option 1 – Registering myself
Option 2 – Registering a new family member or dependent.

|                                                                                     | Choose Role                                   | Participant Details | Fees | Cricket ID | Payment & Summary |
|-------------------------------------------------------------------------------------|-----------------------------------------------|---------------------|------|------------|-------------------|
|                                                                                     |                                               |                     |      |            |                   |
| Please choose w                                                                     | no you would                                  | a like to register  |      |            |                   |
| am registering myself                                                               |                                               |                     |      |            |                   |
| Justin Case                                                                         |                                               |                     |      |            |                   |
|                                                                                     |                                               |                     |      |            |                   |
|                                                                                     | STORAGE STORE                                 |                     |      |            |                   |
| am registering someo                                                                | ne else                                       |                     |      |            |                   |
| am registering someo<br>Participant will be linke                                   | ne else<br>ed to my account)                  |                     |      |            |                   |
| am registering someo<br>Participant will be linke<br>Register new fami<br>dependant | ne else<br>ed to my account)<br>ily member or |                     |      |            |                   |
| am registering someo<br>Participant will be linke<br>Register new fam<br>dependant  | ne else<br>ed to my account)<br>ily member or |                     |      |            |                   |

7. Select the role in which the participant is registering as. In this case, we're registering a child/dependant as a 'Player'.

It's important to remember that coaches and team managers should also be registering through PlayHQ each season. These roles will appear in this section of the registration form when applicable.

| 100se User | Choose Role | Participant Details | Fees | Cricket ID | Payment & Summary |
|------------|-------------|---------------------|------|------------|-------------------|
| ster as a: |             |                     |      |            |                   |
| Player     |             |                     |      |            | 0                 |
|            |             | Continue            | 7    |            |                   |
|            |             |                     |      |            |                   |

**Program Registration** 

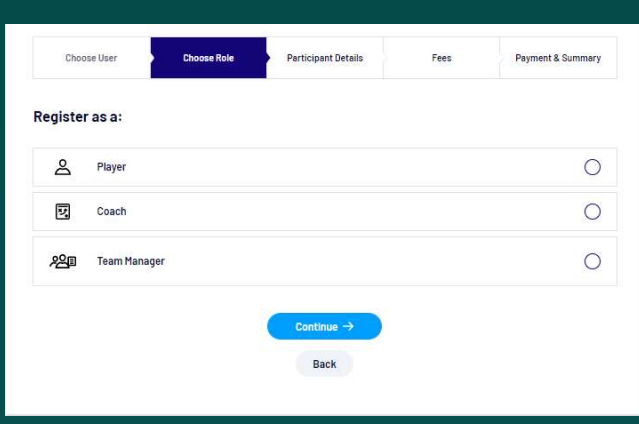

#### Club Cricket Registration

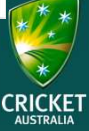

#### 8. Complete all the Participant Details

| Home number              | 1                                  | :                          |                     |                   |                  |                           |                        |  |  |
|--------------------------|------------------------------------|----------------------------|---------------------|-------------------|------------------|---------------------------|------------------------|--|--|
| Date of birth*           | MM                                 | ~ Y                        | YYY                 | Coun              | try of birth*    |                           |                        |  |  |
| Please enter             |                                    |                            |                     | Ple               | ase select       |                           | 2                      |  |  |
| Preferred name           |                                    |                            |                     | Gend              | er"              |                           |                        |  |  |
| Please enter             |                                    |                            |                     | Ple               | Please enter     |                           |                        |  |  |
| First name*              |                                    |                            |                     | Last              | name*            |                           |                        |  |  |
| Please ma<br>date of bir | ke sure the pa<br>th will not be o | rticipant's de<br>ditable, | tails are entered c | correctly. Once c | ontinuing with t | he registration, the fir: | st name, last name and |  |  |
| Participant              | Details                            |                            |                     |                   |                  |                           |                        |  |  |
|                          |                                    | (Player)                   | Participante        | Jetalis           | rees             | Chicket ID                | Payment & Summar       |  |  |

Once you've completed all the participant details, hit 'Save and Continue -->'.

| <b>*</b> | 040000000 |                    |  |
|----------|-----------|--------------------|--|
|          |           |                    |  |
|          |           | Save and Conti∰e → |  |
|          |           | Back               |  |
|          |           |                    |  |

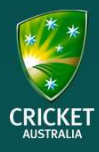

9. Ensure to acknowledge the terms and conditions under the 'Fees' section and **click 'Continue -->'.** 

| Choose User                                | Choose Role<br>(Player)                                                                | Participant Details                                                                                     | Fees                                                                  | Cricket ID                                | Payment & Summar       |
|--------------------------------------------|----------------------------------------------------------------------------------------|----------------------------------------------------------------------------------------------------|-----------------------------------------------------------------------|-------------------------------------------|------------------------|
| ees                                        |                                                                                        |                                                                                                    |                                                                       |                                           |                        |
| DESCRIPTION                                |                                                                                        |                                                                                                    |                                                                       |                                           | PRICE                  |
| Player Registrat<br>Cricket Australia      | ion Fee                                                                                |                                                                                                    |                                                                       |                                           | \$0.00                 |
| Player Registrat<br>Adelaide Strikers Holi | <b>ion Fee</b><br>day Program - Kensington                                             |                                                                                                    |                                                                       |                                           | \$55,00                |
|                                            |                                                                                        |                                                                                                    |                                                                       | Su                                        | b-Total \$55.00        |
|                                            |                                                                                        |                                                                                                    |                                                                       |                                           | All values are in AUD. |
|                                            | By ticking this box, I<br><u>Privacy Policy</u> , the <u>C</u><br>by Cricket Australia | l acknowledge I have read<br><u>collection Statement</u> and<br>, my club and affiliated as<br>Continue | and agree to the <i>t</i><br>the following <u>term</u><br>sociations. | Australian Cricket<br>s and conditions of | itlined                |

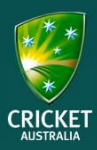

10. Next is to **Link your Cricket ID** with your PlayHQ account. You may have created a Cricket ID previously if you've undertaken any coaching or umpiring courses online, or even via the MyCricket app. *Please note that a 'Cricket ID' is NOT a 'MyCricket ID'.* 

To begin, click 'Link Cricket ID' button.

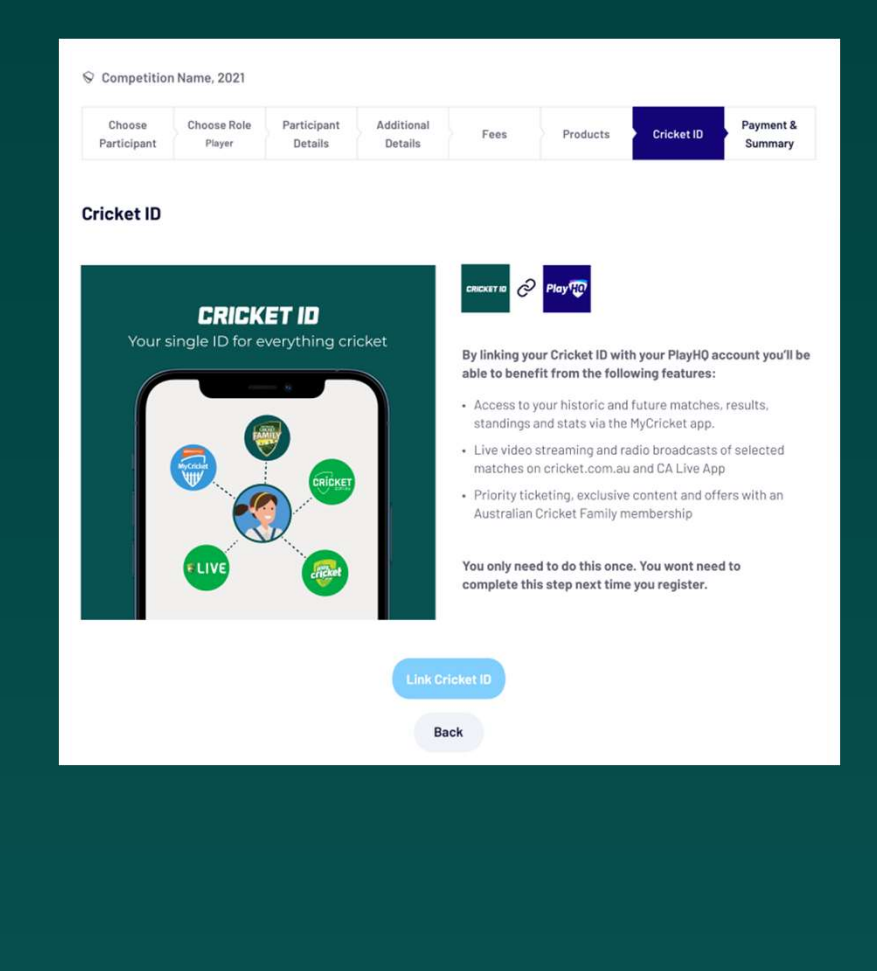

**Please note:** For registrations before August '22, the layout of this screen may look a little different.

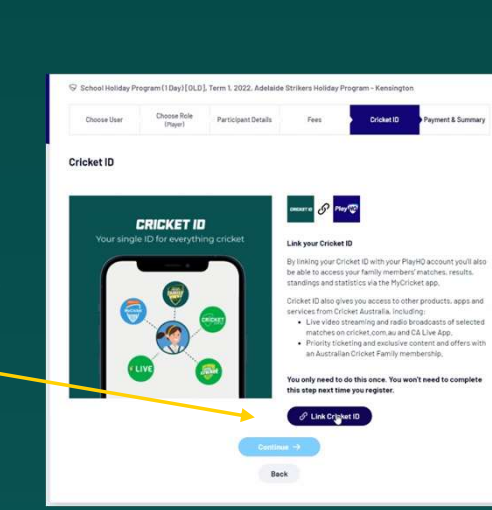

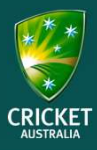

You will then be directed to the Cricket ID page - if you already have a Cricket ID, log in using your email and password. If not, hit 'Sign Up'.

If you're not sure if you currently have a Cricket ID, click the '**forgot password**' link and input the email address you believe might be your Cricket ID. If the system identifies this email address then continue creating a new password and log into your Cricket ID with that newly created password.

- If the page is blank, try using a different browser (i.e. Microsoft Edge).

#### LOG IN TO YOUR CRICKET ID

Your single ID for everything cricket Learn more about Cricket ID Sign in with Facebook G Sign in with Google Sign in with Apple or Email\* Password \* Show Forgot password Log in Don't have Cricket ID? Sign up

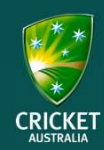

### If you hit 'Sign up' complete all the details and then hit 'Create Cricket ID'.

| Postcode *                                                                                              |                                                                                                    |
|----------------------------------------------------------------------------------------------------|----------------------------------------------------------------------------------------------------|
| 3002                                                                                                    | 0                                                                                                    |
| Favourite team                                                                                          |                                                                                                    |
| 🗹 Australian Cri                                                                                        | cket Team                                                                                                    |
| 🗆 Adelaide Strik                                                                                        | kers                                                                                                    |
| 🗆 Brisbane Hea                                                                                          | t                                                                                                    |
| 🗆 Hobart Hurrid                                                                                         | canes                                                                                                    |
| Melbourne R                                                                                             | enegades                                                                                                    |
| Melbourne St                                                                                            | ars                                                                                                    |
| Perth Scorch                                                                                            | ers                                                                                                    |
| Sydney Thun                                                                                             | der                                                                                                    |
| Sydney Sixers                                                                                           |                                                                                                    |
| Other                                                                                                   |                                                                                                    |
| I don't have a                                                                                          | favourite team                                                                                                    |
| Mobile number                                                                                           | (optional)                                                                                                    |
| +61 🗸                                                                                                   | 40000000                                                                                                    |
| We use phone nur<br>account secure an<br>I have read ar<br><u>Australian Cri</u><br><u>Statement</u> .* | nber for login verification, to keep your<br>d to send you important reminders.<br>nd agree to the <u>Terms &amp; Conditions</u> of the<br><u>cket Privacy Policy</u> and <u>Collection</u> |
| I wish to rece<br>Australia and<br>Big Bash tear                                                        | ive offers and information from Cricket<br>State & Territory Associations (including<br>ns).                                                                                                |
|                                                                                                    | Create Cricket ID                                                                                                    |
| Already                                                                                                 | have Cricket ID? Log in instead                                                                                                    |

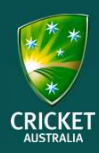

#### Account Activation Inbox ×

Cricket Australia cricketid@cricket.com.au via gigya-raas.com to me -

#### Verify your email

Your verification code is:

#### 724060

The code will be valid for 30 minutes. If you didn't request this, you can ignore this email or request support at support.cricket.com.au.

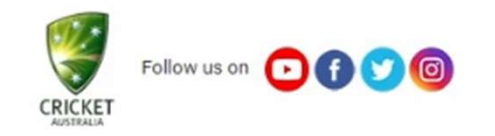

Cricket Australia Privacy Policy | Terms and Conditions Email sent by Cricket Australia, 60 Jolimont St, East Melbourne VIC 3002 11. For those who've just created a Cricket ID, a verification code will be sent to your email. Obtain the verification code via your email inbox and confirm the code on the Cricket ID page (please check your junk email if you can't find the verification code).

#### Hit 'Continue' once entered. Hit continue' once entered. Hit continue' once enteree. Hit continue' once enteree. Hit continue' o

| 7240    | 60  |  |
|---------|-----|--|
| 7240    | 00  |  |
| Resence | t l |  |

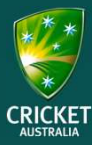

12. You will then be re-directed back to the PlayHQ site. You should see that your Cricket ID is 'Linked' - **hit 'Continue -->'.** 

**Please note:** For registrations after August '22, the layout of this screen may look a little different.

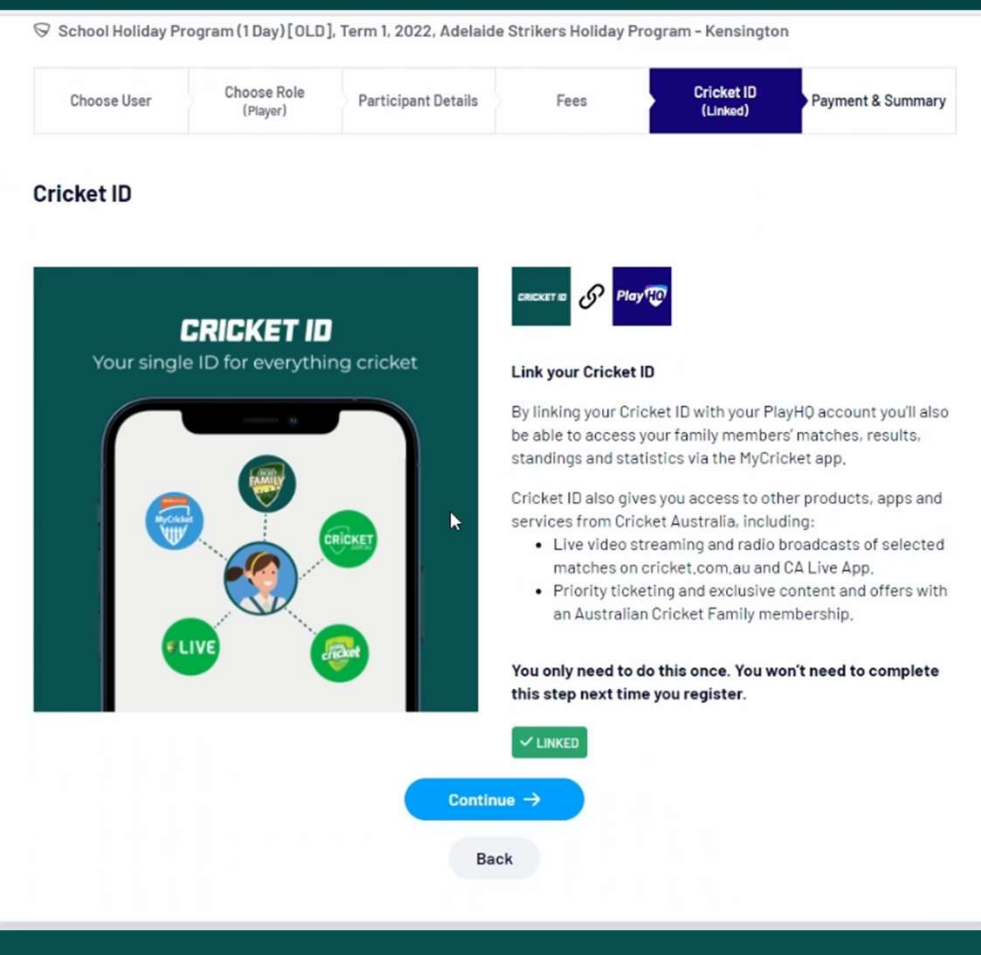

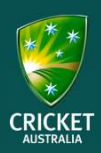

13. Finally, complete your payment details and **hit 'Confirm purchase'.** 

| Choose User           | Choose Role<br>(Player)      | Participant Details | Fees                                  | Cricket ID<br>(Linked)    | Payment 8 | Summary       |
|-----------------------|------------------------------|---------------------|---------------------------------------|---------------------------|-----------|---------------|
| Payment               |                              |                     | Order summ                            | nary                      |           |               |
| Credit/Debit Card     |                              |                     | Description                           |                           | Qty.      | Total         |
| This payment is secu  | ured with SSL encryption.    |                     | Player Registrat<br>Cricket Australia | ion Fee                   | 1         | \$0,00        |
| Card number*          |                              |                     | Player Registrat                      | ion Fee                   | ĩ         | \$55.00       |
| 1234 1234 1234 123    | <sup>14</sup> I              |                     | Adelaide Strikers Hol                 | iday Program - Kensington |           | 400,00        |
| Card Expiry* 0        | cvc- Ø                       |                     |                                       |                           | Total     | \$55.00       |
| MM / YY               | CVC                          |                     |                                       |                           | All value | es are in AUD |
|                       |                              |                     | Vouchers                              |                           |           |               |
| Billing Address       |                              |                     | Enter a vou                           | cher code                 |           | Apply         |
| Australia             |                              | ~                   | I have a gover                        | nment voucher             |           |               |
| Address*              |                              |                     |                                       |                           |           |               |
| 123 Fake Street       |                              |                     |                                       |                           |           |               |
| Suburb / Town*        |                              |                     |                                       |                           |           |               |
| Jolimont              |                              |                     |                                       |                           |           |               |
| State / Province / Re | gion* Pos                    | tcode*              |                                       |                           |           |               |
| Victoria              | ~ 3                          | 002                 |                                       |                           |           |               |
|                       |                              |                     |                                       |                           |           |               |
| Co                    | onfirm purchase $ ightarrow$ | In                  |                                       |                           |           |               |
|                       | Back                         |                     |                                       |                           |           |               |
|                       | Dack                         |                     |                                       |                           |           |               |